<WEB 会議アプリ「ZOOM」の導入および参加方法> スマートフォン・タブレット版

```
1. 準備
```

①iPhone、iPad は「App Store」を、android は「Google Play」を立ち上げ、「zoom」を検索

②<u>このようなアプリ</u>が出てくるので、「入手」などをタップしインストールしてください。

※予定日時以前でもインストールまで実施しておくことは可能です。

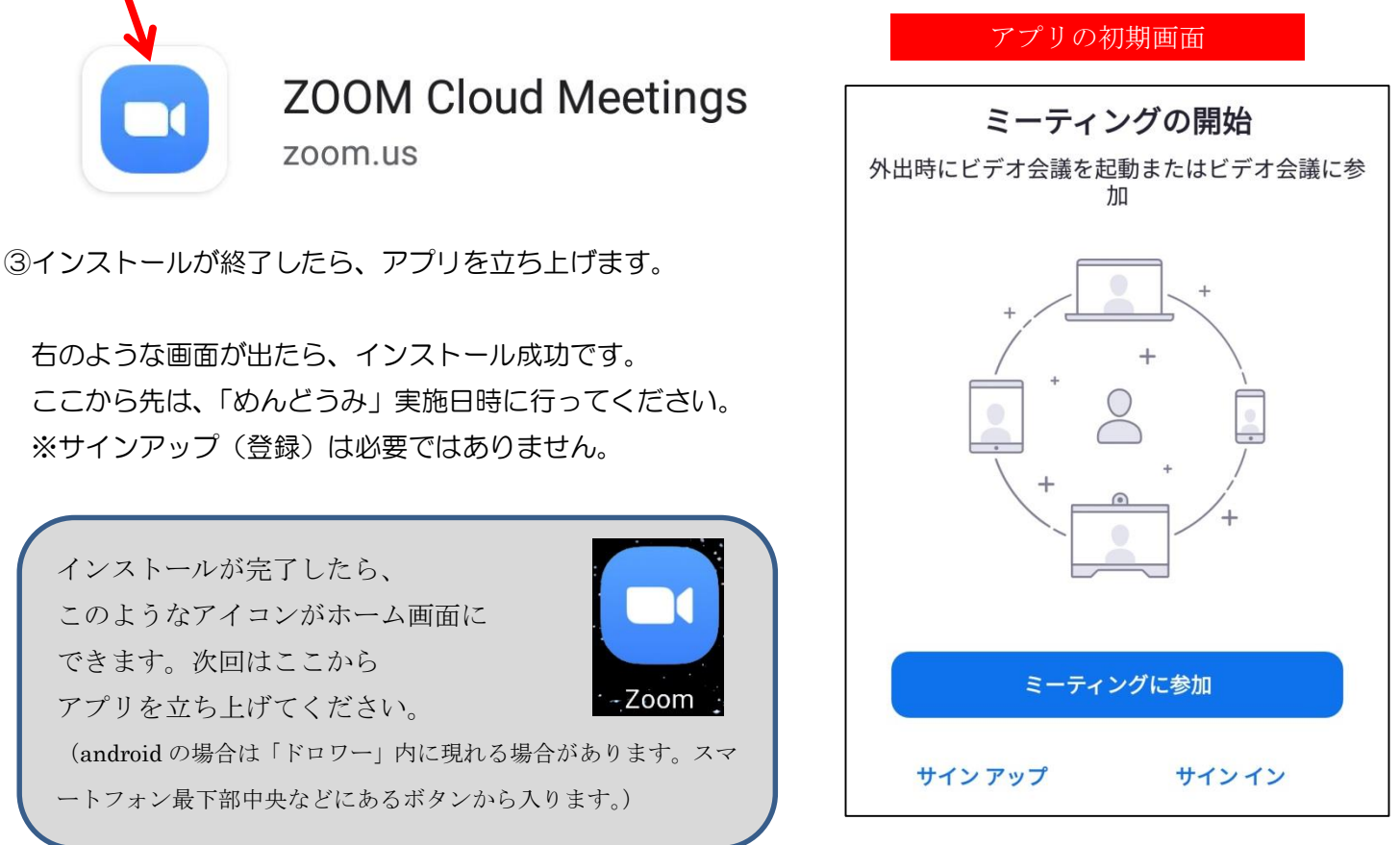

## 2. 参加方法

① アプリを立ち上げて「ミーティングに参加」を押してください。

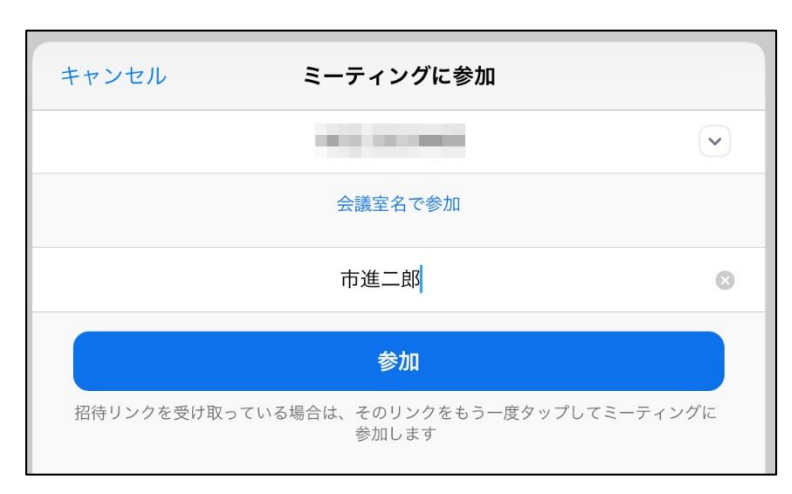

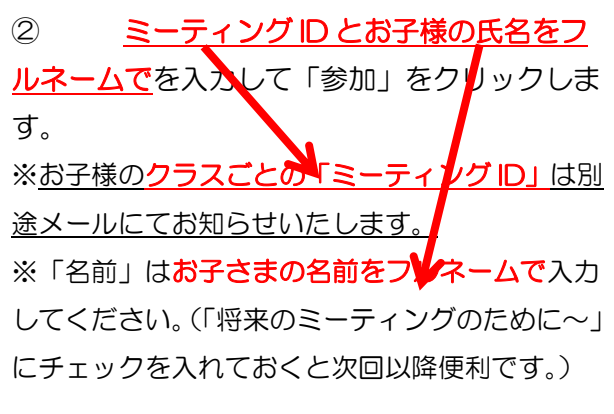

- ③ <u>パスワードを入力して先に進みます</u>。
- ※「パスワード」も別途メールにてお知らせいたします。

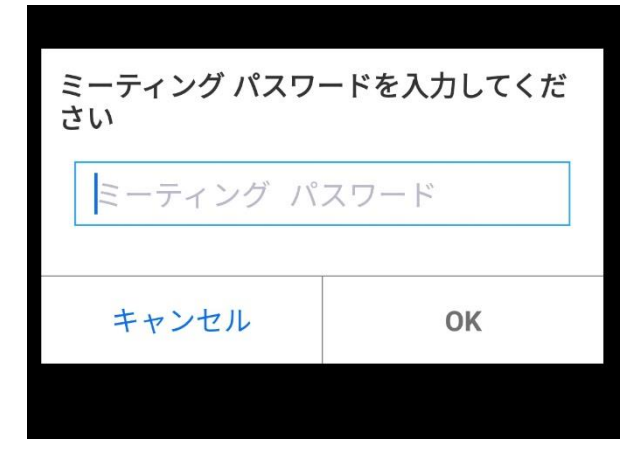

④<u>「アクセス許可」などが出たら、「許可」</u>などをタップ します。

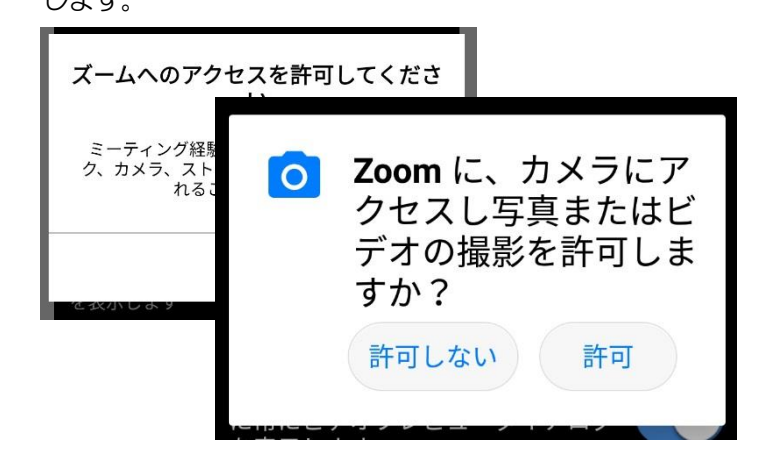

⑤カメラとマイクの初期設定をします。

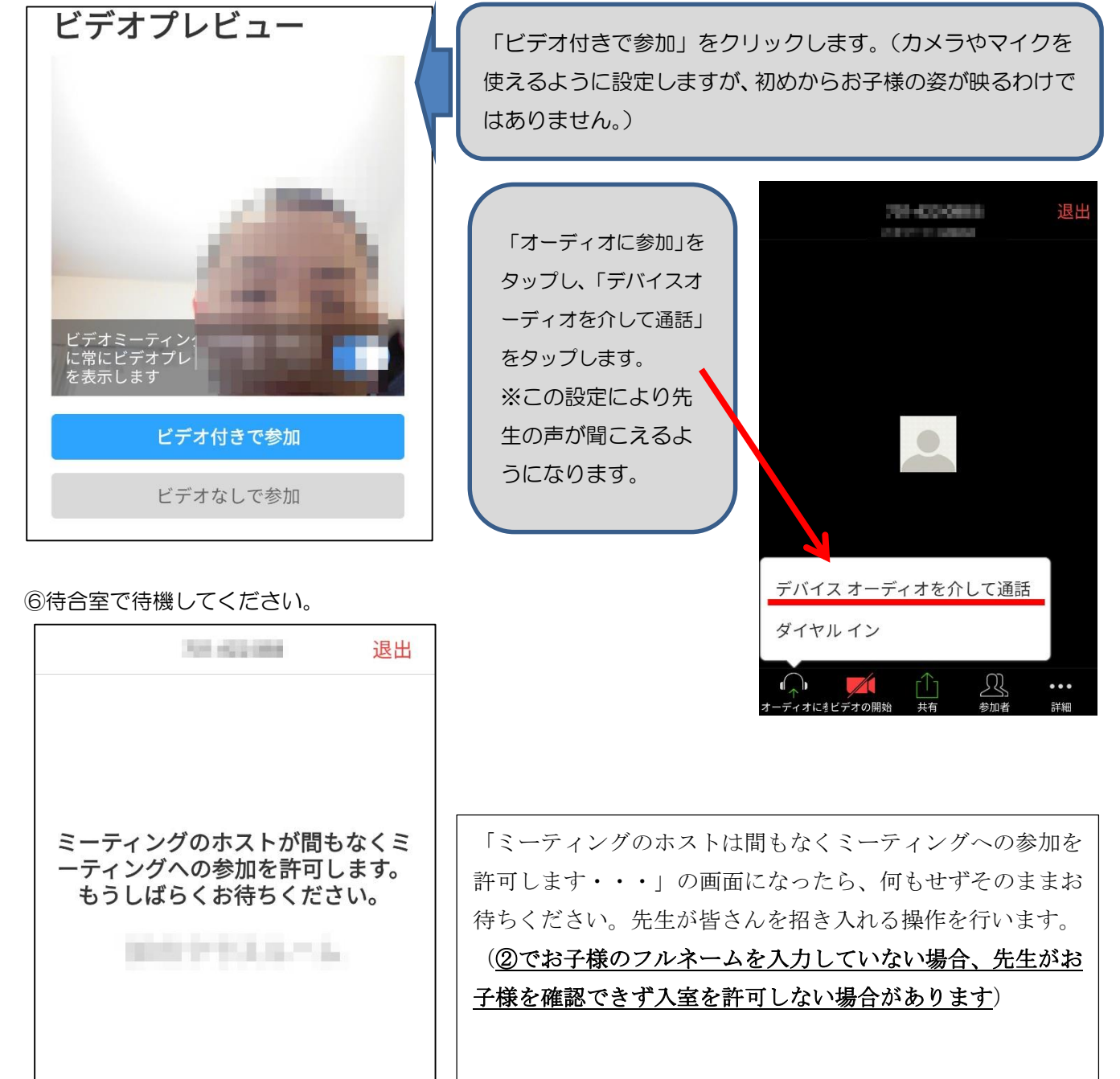

## 3. 画面の操作方法

①画面の見え方を調節する

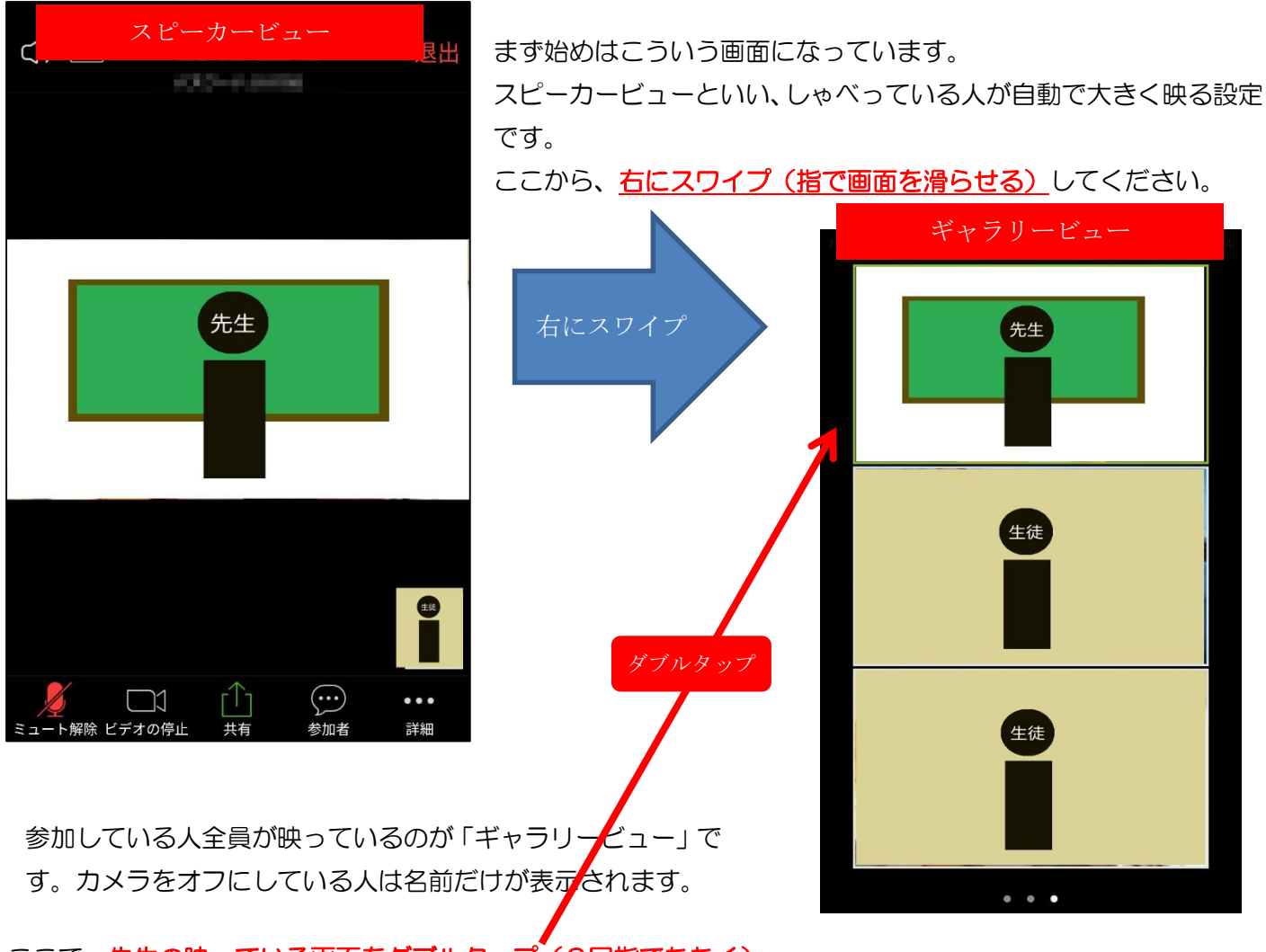

- ここで、先生の映っている画面をダブルタップ (2回指でたたく)
- すると、<u>先生の画面だけがずっと見えている状態</u>になります。

原則としてこの画面をキープするようにしてください。(先生の画面をダブルクリックする場合もあります)

<タブレットの場合>

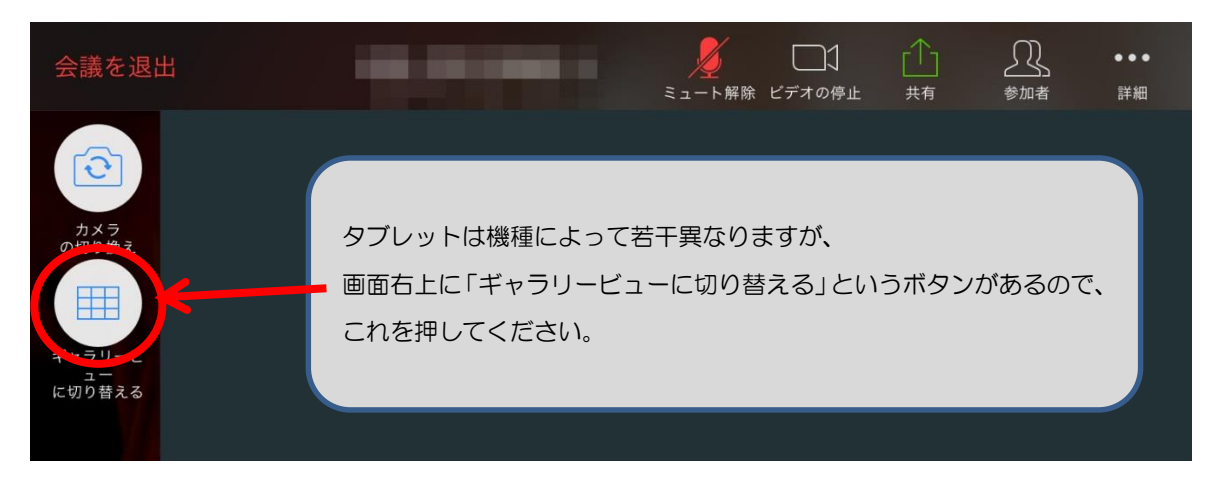

②スピーカー、マイク、カメラの操作

画面下 (タブレットの場合は右上)のメニューで操作します。 (メニューの見え方は多少異なる可能性があります)

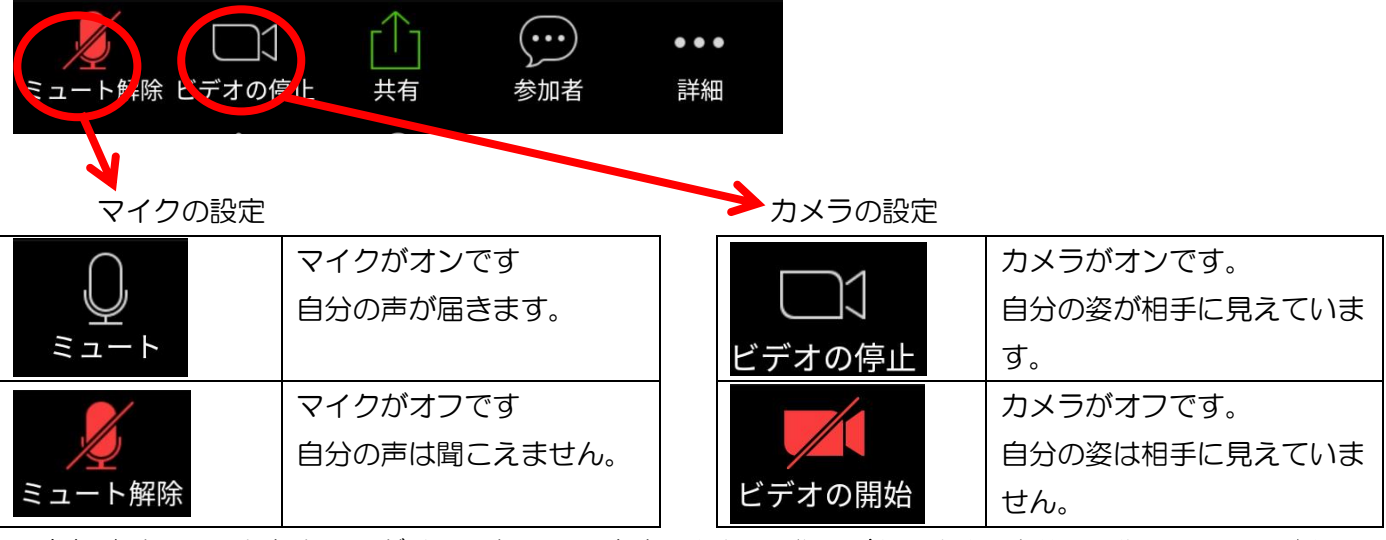

※参加時は、マイクとカメラがオフになっています。先生から指示があります。自分で操作しないでください。

## ④ 先生の声が聞こえないときは

- ・スピーカーの音量が低いかもしれません⇒機器の音量を上げてみてください。
- ・どうしても聞こえないときは、教室に電話するか、「挙手(後述)」で先生に知らせてください。

④ホワイトボード

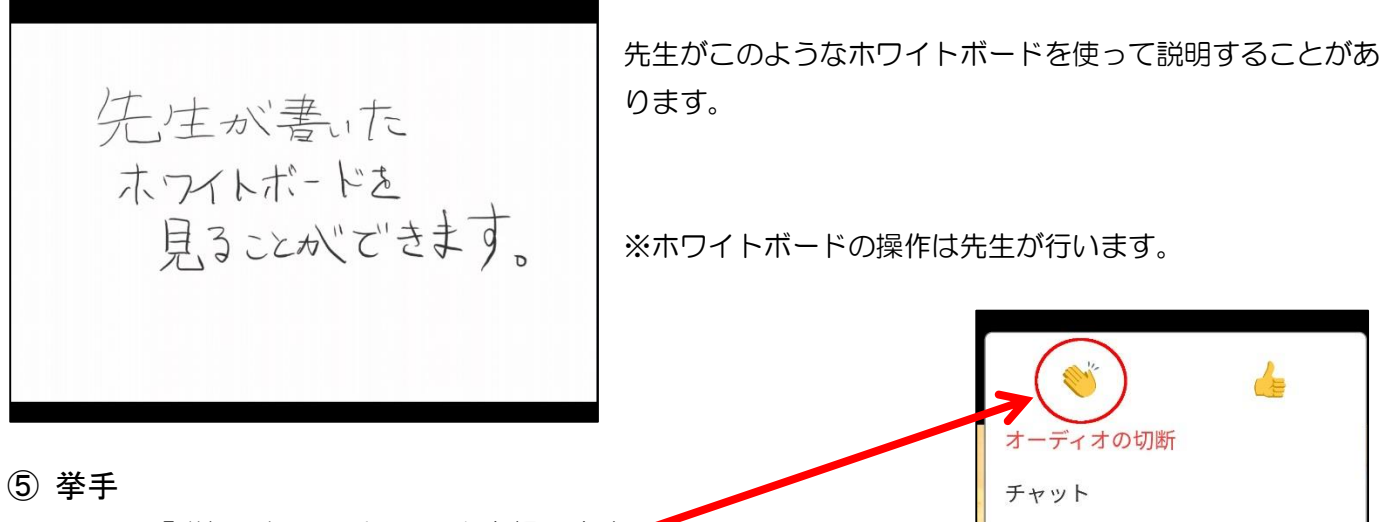

ホストの要求

ギャラリービューでマイビデオを非

非ビデオの参加者を非表示

参加者の参加時に名前を表示

ſĤ

 $\odot$ 

...

詳細

手を挙げる

表示にする

 $\Box 1$ 

解除 ビデオの停止

メニューの「詳細」から、手のマークを押します。 手を挙げて先生に知らせることができるので、 質問したいときや言いたいことがあるときなどに利用しましょう。 また、「チャット」で文字のメッセージを送ることもできますが、 こちらは参加している人全員が見ることができます。

※「バーチャル背景」について ZOOMには、人物の背景を風景画像などで消すことができる機能があり ますが、2020年4月時点ではスマートフォン等には対応していない

模様です。iPad など一部のタブレットには対応しているようなので、機器が合えば利用することができます。 (「詳細」メニューから選ぶことができます。)